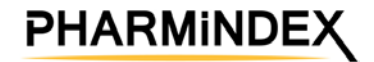

# PHARMINDEX Mobil

Felhasználói Kézikönyv

Vidal Next Kft.

v3 2022.12.01.

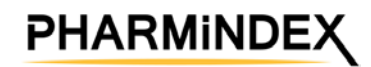

| Tartalom                                    |    |
|---------------------------------------------|----|
| 1. Rendszerkövetelmények                    | 3  |
| 1.1. Operációs rendszer                     | 3  |
| 2. Telepítés                                | 4  |
| 2.1. A telepítés menete                     | 4  |
| 2.2. Az alkalmazás aktiválása               | 4  |
| 2.3. Licenc aktiválása                      | 6  |
| 2.3.1. Licenc aktiválása                    | 6  |
| 2.3.2. Kuponkód                             | 6  |
| 2.3.3. Próbaverzió                          | 7  |
| 2.3.4. Adatbázis frissítés                  | 7  |
| 3. A PHARMINDEX Mobil használata, navigáció | 9  |
| 3.1. Kezdőoldal                             | 9  |
| 3.2. Menü, menüpontok                       |    |
| 4. A PHARMINDEX Mobil használata, funkciók  | 11 |
| 4.1. Termékek                               | 11 |
| 4.1. Termék adatlap                         | 11 |
| 4.1.1. Termék adatlapon megjelenő adatok    | 12 |
| 4.1.2. Termék adatlap menü                  | 13 |
| 4.2. Kedvencek                              | 16 |
| 4.3. Interakció vizsgálat                   | 17 |
| 4.4. Keresési lehetőségek                   |    |
| 4.4.1. Hatóanyag szerinti kereső            |    |
| 4.4.2. Gyártó keresés                       |    |
| 4.4.3. Egészségügyi jogcím szerinti kereső  | 19 |
| 4.4.4. ATC-kód kereső                       | 20 |
| 4.4.5. BNO-kód kereső                       | 21 |
| 4.4.6. Tápszer kereső                       | 21 |
| 4.4.7. ISO szerinti keresés                 | 22 |
| 4.4.8. Identa kereső                        | 23 |
| 4.4.9. Részletes keresés                    | 24 |
| 5. Beállítások                              | 25 |
| 6. Névjegy                                  | 26 |

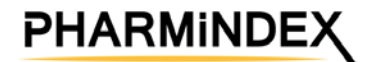

## 1. Rendszerkövetelmények

## 1.1. Operációs rendszer

- Android
  - o 5.0 verzió vagy felette
- iOS
  - o 9.0 verzió vagy felette
- Windows mobile
  - o nincs tervben a fejlesztés erre az operációs rendszerre

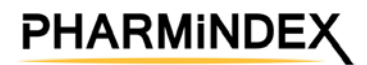

## 2. Telepítés

## 2.1. A telepítés menete

Nyissa meg készülékén a Play Áruház (Android) vagy az AppStore (iOS) alkalmazást.

Keresse meg a PHARMINDEX Mobil alkalmazást és kattintson a Telepítés gombra. Sikeres telepítés után indítsa el az alkalmazást.

Az alkalmazás betöltődik.

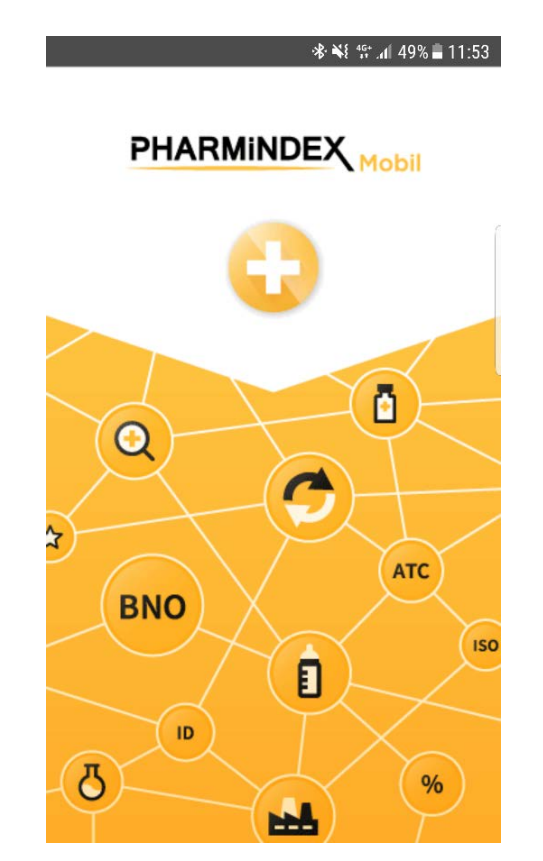

## 2.2. Az alkalmazás aktiválása

A PHARMINDEX Mobil alkalmazás licensz a PHARMINDEX Fiók-hoz kapcsolódik. Az alkalmazás csak aktív PHARMINDEX Fiókkal használható.

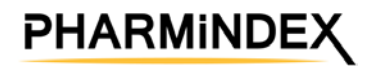

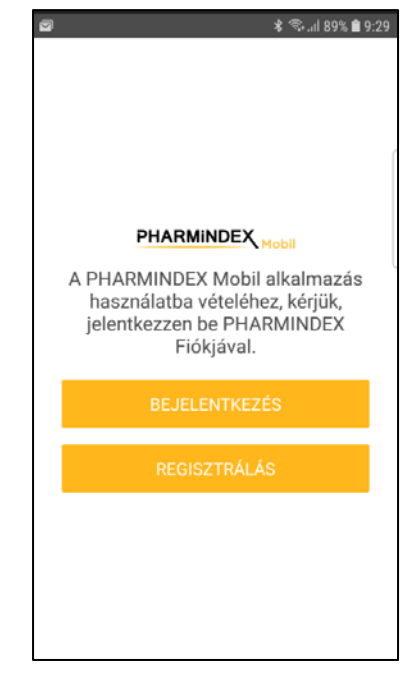

Ha Ön nem rendelkezik PHARMINDEX regisztrációval, a <u>https://account.pharmindex.hu</u> weboldalon vagy a REGISZTRÁLÁS gombra kattintva létrehozhat egyet. E nélkül az alkalmazás nem használható.

A Bejelentkezés gombra kattintva megnyílik a PHARMINDEX Fiók bejelentkezési képernyője.

Kérjük, adja meg a PHARMINDEX Fiókban használt bejelentkezési e-mail címét és hozzá tartozó jelszavát!

| * 🖻                                                                    | ¥ 🖘il 88% 🛢 9:40 |
|------------------------------------------------------------------------|------------------|
|                                                                        | ccount           |
| Belépés                                                                |                  |
| Lépjen be PHARMINDEX Fiókjáv                                           | al!              |
| E-mail cím                                                             |                  |
| Jelszó                                                                 |                  |
|                                                                        | Belépés          |
|                                                                        |                  |
| Elfelejtette jelszavát?<br>Új jelszóért kattintson ide: Elfelejtette j | elszavát?        |
| Még nincs PHARMINDEX Fiókja?                                           |                  |
| A létrehozáshoz kattintson ide: Új fiók l                              | étrehozása       |
|                                                                        | Segítség         |

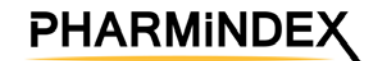

## 2.3. Licenc aktiválása

Sikeres bejelentkezést követően az alkalmazás ellenőrzi, hogy van-e a Fiókhoz PHARMINDEX Mobil licenc kapcsolva.

#### 2.3.1. Licenc aktiválása

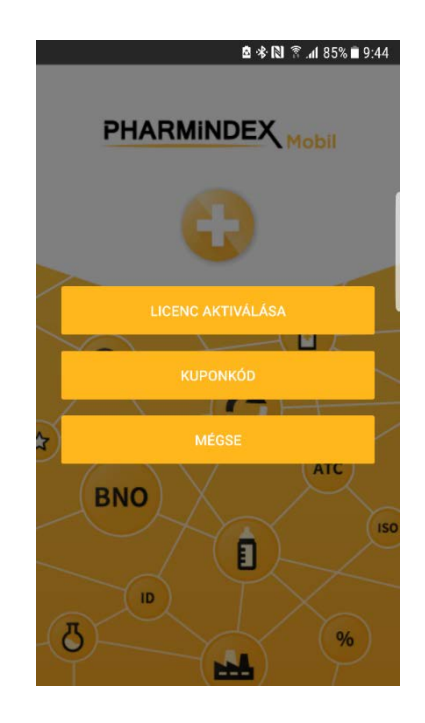

Ha a licenc aktiválása opciót választja, megjelenik, hogy Önnek milyen előfizetései vannak. Válassza ki, amelyiket az adott készüléken használni szeretné.

#### 2.3.2. Kuponkód

Ha Ön rendelkezik kuponkóddal, amelyet korábban még nem használt, itt megadhatja:

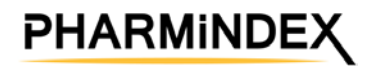

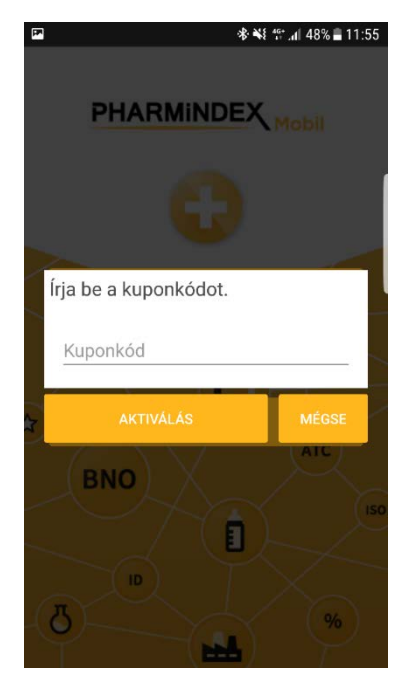

Érvényes kuponkód megadásával létrejön az Ön számára egy előfizetés.

Minden kuponkódot csak egyszer lehet felhasználni.

Ha a későbbiekben újra kell telepíteni/aktiválni az alkalmazást, kuponkód esetén is válassza az előfizetés aktiválása opciót.

#### 2.3.3. Próbaverzió

Ha Önnek nincs előfizetése, ingyenesen kipróbálhatja az alkalmazást egy 1 hónapos érvényességű *bemutató, szűkített adatbázissal*. Minden funkció működik, kitapasztalhatja, mennyire segítheti Önt a PHARMINDEX Mobil munkájában.

A teljes adatbázis 1 éves eléréséhez és a frissítések letöltéséhez előfizetésre van szükség, amit a <u>https://www.pharmindex.hu/termek/pharmindex-mobil/</u> weboldalon rendelhet meg könnyen, egyszerűen.

#### 2.3.4. Adatbázis frissítés

Sikeres aktiválás után megjelenik a Frissítő ablak:

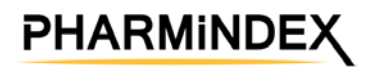

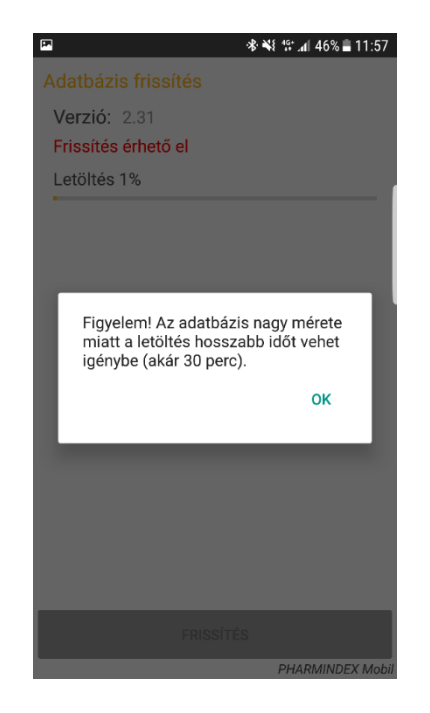

Amennyiben a legfrissebb alkalmazás verzió van telepítve a készülékére, az Adatbázis szekcióban a Frissítés gombra kattintva töltheti le a legfrissebb adatbázis verziót. *Az adatbázis letöltése az internet sebességétől függően akár 30 percig is eltarthat, érdemes WiFi környezetben végezni!* 

A Beállítások menüpontban érdemes bekapcsolni az "Inkrementális frissítés" opciót, így csak a változás fog letöltődni lényegesen kevesebb idő alatt.

Inkrementális frissítés Bekapcsolva

Ha nem a legfrissebb alkalmazás verzió van a készüléken, az alkalmazás jelezni fogja. Ebben az esetben kérjük, hogy előbb a szoftvert frissítse a Frissítés gomb segítségével.

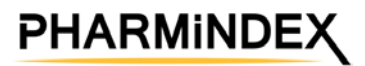

## 3. A PHARMINDEX Mobil használata, navigáció

## 3.1. Kezdőoldal

A PHARMINDEX Mobil alkalmazás indulásakor a Termékek listája jelenik meg.

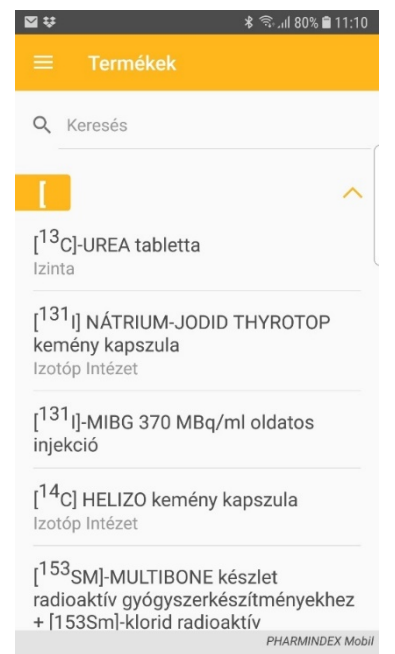

A keresőbe beírva a kívánt karaktereket, a termékek neve szerint kereshet.

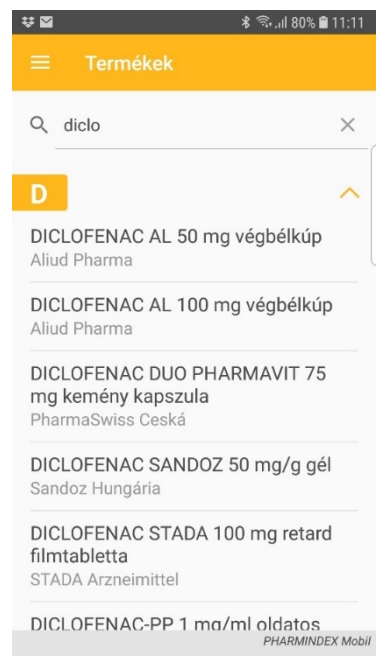

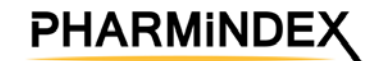

## 3.2. Menü, menüpontok

Az alkalmazás menüsora a fejlécben a menü gombra kattintva érhető el: ₩₩ 🕏 🕾 .ul 79% 🛢 11:19 Termékek Kedvencek \$ Interakció Beállítások KERESŐK 💍 Hatóanyag 👪 Gyártó Eü. jogcím % etta ATC ATC BNO BNO

A menü az alábbi menüpontokat tartalmazza:

- Termékek
- Kedvencek
- Interakció
- Beállítások
- Keresők
  - o Hatóanyag
  - o Gyártó
  - o Eü. jogcím
  - o ATC
  - o BNO
  - o Tápszer
  - o ISO
  - o Identa
  - o Részletes kereső
- Névjegy

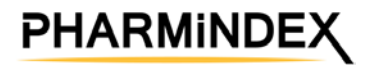

## 4. A PHARMINDEX Mobil használata, funkciók

## 4.1. Termékek

A Termékek oldalára az alkalmazás indulásakor vagy Menüben a Termékek menüpontra kattintva juthatunk el.

A keresőbe beírva a kívánt karaktereket, a termékek neve szerint kereshet. A termékek neve alatt az adott készítmény forgalomba hozatali engedélyének jogosultja jelenik meg:

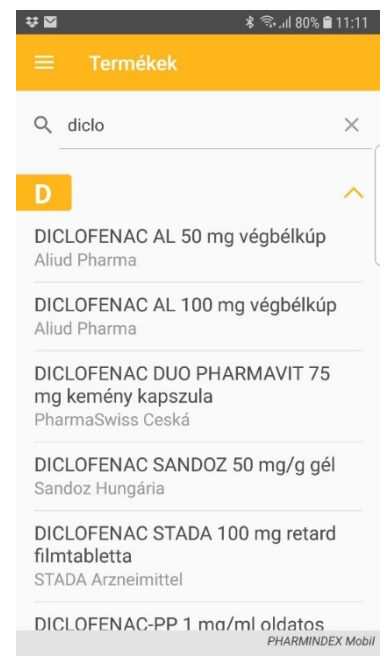

Rákattintva valamelyik termék nevére a Termék adatlapra jutunk.

## 4.1. Termék adatlap

Bármelyik képernyőn egy termék nevére kattintva jelenik meg a Termék adatlap.

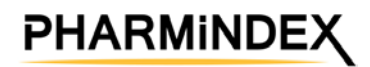

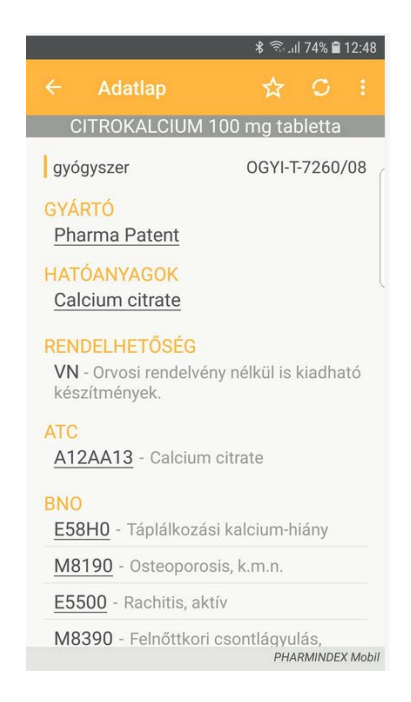

#### 4.1.1. Termék adatlapon megjelenő adatok

A Termék adatlapon megtalálható:

- A kiválasztott termék neve
- Az adott termék típusa
- Törzskönyvi szám vagy egyéb engedély- vagy notifikációs szám (ez utóbbi étrendkiegészítők esetén)
- A forgalomba hozatali engedély jogosultja (Gyártó megnevezéssel a rövidség kedvéért)
- A készítmény hatóanyagai
- Rendelhetőség
- ATC kód
- BNO-kódok
- Eü. jogcím, ha van
- Külső megjelenés morfológia leírása

A Termék adatlap funkciói:

- A fejlécben a ikonra kattintva hozzáadhatjuk az adott terméket a kedvencekhez (A Kedvencek listája mindenkor a főmenüben érhető el)
- A fejlécben a ikonra kattintva hozzáadhatjuk az adott terméket az interakció vizsgálathoz
- A fejlécben a jobboldali menü gombra kattintva a Termék adatlap menüje hívható elő Ld. 4.1.1.
- Az adatlapon megjelenő Gyártó névre kattintva megjeleníthető az adott gyártó összes termékének listája

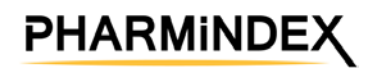

- A hatóanyag nevére kattintva megjeleníthető az összes, adott hatóanyagot tartalmazó készítmény listája
- Az ATC-kódra kattintva megjeleníthető az összes, adott ATC-kategóriába tartozó termék listája
- Valamely BNO kódra kattintva megjeleníthető az adott BNO kóddal rendelkező készítmény listája

#### 4.1.2. Termék adatlap menü

A Termék adatlapon a fejlécben a jobboldali menü gombra kattintva a Termék adatlap menüje hívható elő.

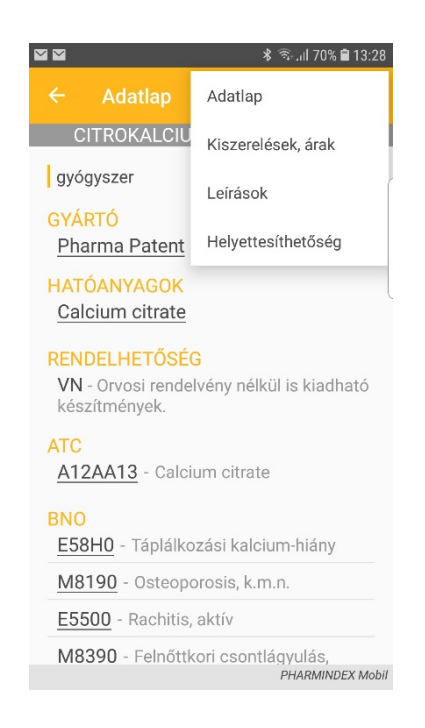

A Termék adatlap menüjéből a következő oldalak érhetők el:

- Visszatérés egy másik oldalról az Adatlapra
- Kiszerelések, árak
- Leírások
- Helyettesíthetőség

#### 4.1.2.1. Termék adatlap almenü

Ezzel a menüponttal visszatérhetünk a Termék adatlapra egy másik almenüpontból.

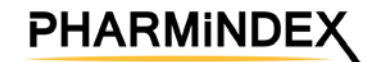

#### 4.1.2.2. Kiszerelések, árak almenü

| Rendelhetőség:<br>Fogyasztói ár: | VN, Kg<br>727 Ft | y, ÜB     |
|----------------------------------|------------------|-----------|
| rtt-kód:                         | 21064            | 5121      |
| TÁMOGATÁS                        | JOGCÍM           | FIZETENDŐ |
| NOMIN 55 %                       |                  | 327 Ft    |
| EÜ emelt                         | 9a1SzJ           | 218 Ft    |
|                                  |                  |           |

Itt megtalálható az adott kiszerelésre vonatkozóan:

- A kiszerelés
- Rendelhetőség
- Fogyasztói ár (nem támogatott készítmény esetén itt piaci átlagár szerepel, ha rendelkezésre áll)
- TTT-kód
- Támogatás
- Jogcím
- Térítési díj az adott támogatás mellett

#### 4.1.2.2. Leírások almenü

Itt található a termék szakmai leírása: a PHARMINDEX szerkesztőség által készített rövid, áttekintő leírás és a hivatalos, részletes alkalmazási előírás.

A két leírástípus között a feliratra kattintva lehet váltani.

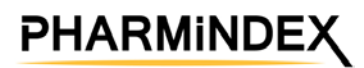

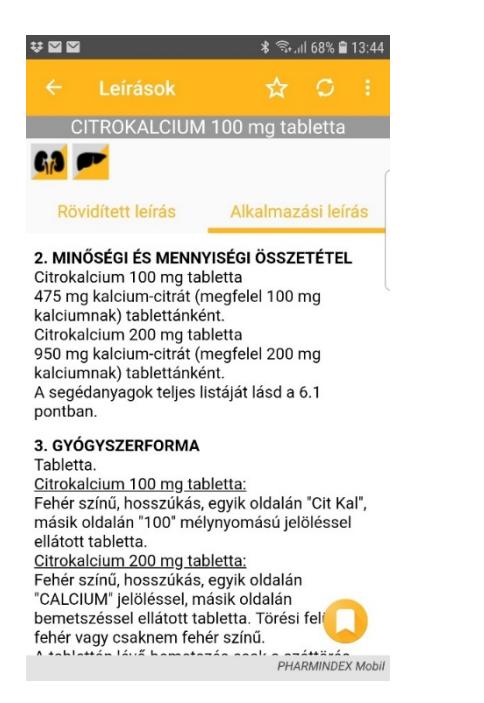

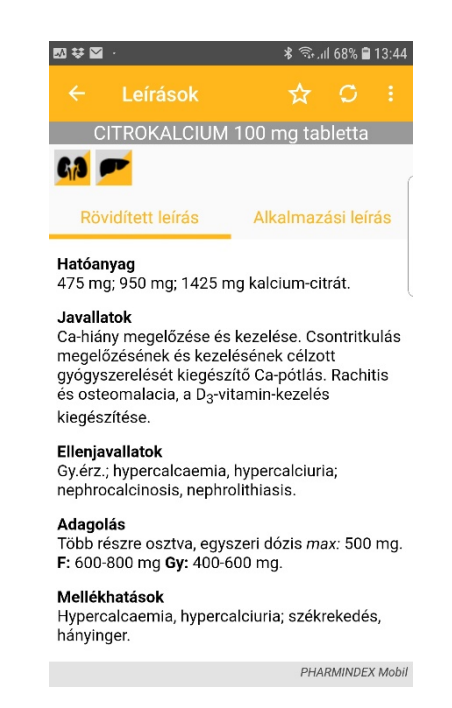

A leírások fejlécében a PHARMINDEX döntéstámogató ikonok jelennek meg, amelyek gyors, gyógyszerbiztonsági szempontú eligazítást adnak a termékről:

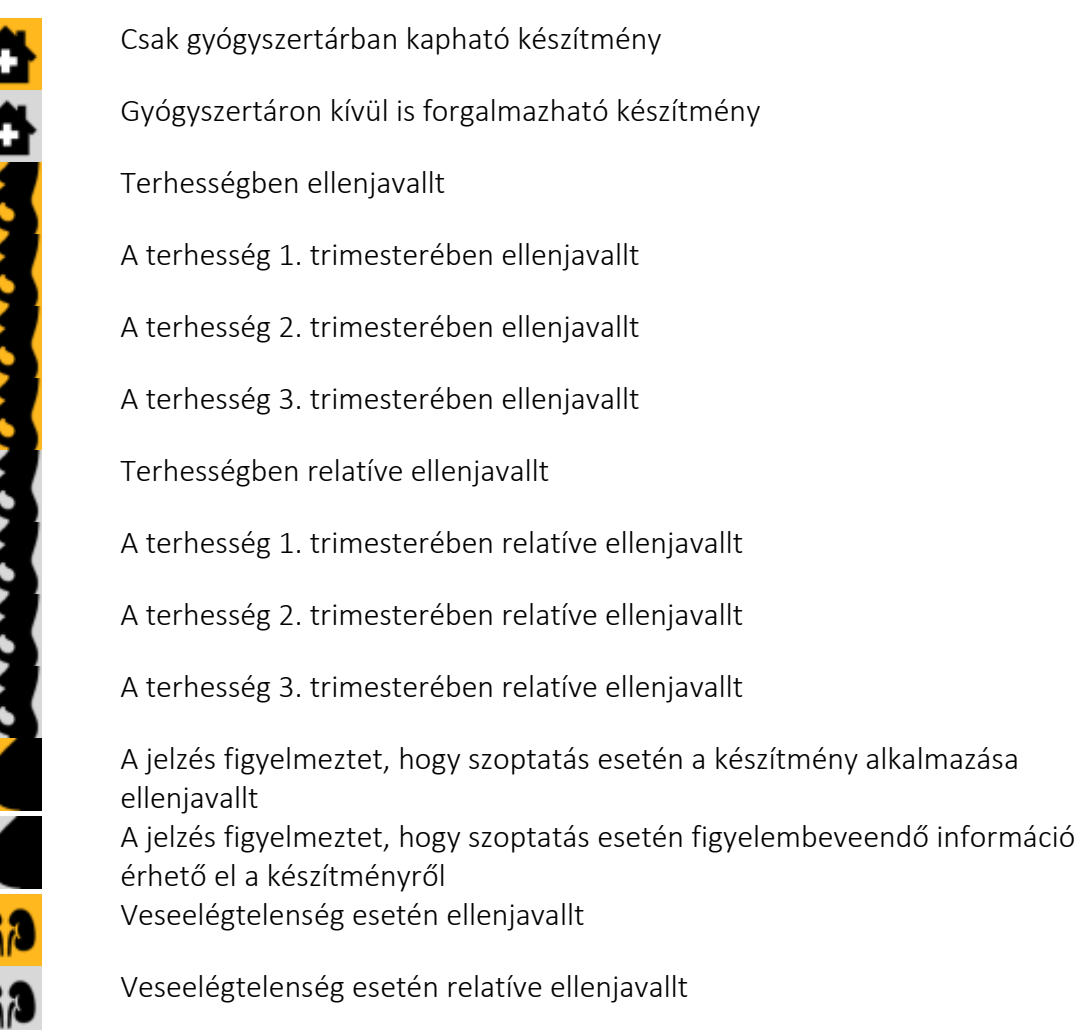

## PHARMINDEX

PHARMINDEX Mobil - Felhasználói kézikönyv

Veseelégtelenség esetén az adagolás módosítandó
 Májelégtelenség esetén ellenjavallt
 Májelégtelenség esetén relatíve ellenjavallt
 Májelégtelenség esetén az adagolás módosítandó
 Járművezetési képességet befolyásolja
 Doppinglistán szereplő vegyület
 Mennyiségi korlátozás alá eső vegyület
 Az ez évi Megfigyelő Programban szereplő szer
 A készítmény alkalmazása idős betegek esetén kockázatos lehet
 Fokozott felügyelet alatt álló gyógyszer
 Tételes elszámolású termék
 A készítmény laktózt tartalmaz

Fontos figyelmeztetés: a rövidített leírásban található információk olvasásakor mindenképpen vegye figyelembe a fenti ikonok által megjelenített információkat terhesség, szoptatás, veseelégtelenség, májelégtelenség, járművezetés, sport és idős kor összefüggéseiben, hiszen az ezekkel kapcsolatos tudnivalókat csak a figyelemfelkeltő ikonokkal jelöljük, szövegesen már nem ismételjük meg.

Az alkalmazási előírásban tartalomjegyzéket is elhelyeztünk, ez egy kis sárga könyvjelző ikonnal hívható elő.

### 4.1.2.3. Helyettesíthetőség almenü

Itt található a helyettesítő (egyenértékű) vagy hasonló termékek (kiszerelések) felsorolása.

## 4.2. Kedvencek

A Termék adatlapon a Kedvencekhez hozzáadott termékek listája hívható itt elő.

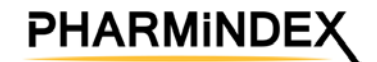

### 4.3. Interakció vizsgálat

A gyógyszer-gyógyszer kölcsönhatásvizsgálat indításához a Termék adatlapon is hozzá lehet adni termékeket, vagy az interakció vizsgáló felületén közvetlenül:

|   | ··· *               | 🗟 না 65% 🛢 14:13 |
|---|---------------------|------------------|
| = | Interakció vizsgála | t                |
| • | Termék hozzáadása   |                  |
|   |                     |                  |
|   |                     |                  |
|   |                     | l                |
|   |                     |                  |
|   |                     |                  |
|   |                     |                  |
|   |                     |                  |
|   |                     |                  |
|   |                     | -                |
|   | VIZSGÁLAT           |                  |
|   |                     | PHARMINDEX Mobil |

A Termék hozzáadása mezőbe belekattintva a gépelés megkezdése után prediktív lista jelenik meg a kényelmesebb bevitelhez. Amennyiben már korábban a termék adatlapján hozzáadott termék(ek)et a listához, itt automatikusan megjelennek. A kölcsönhatás vizsgálatot az Vizsgálat gombbal indíthatja el a kívánt termékek hozzáadása után.

Amennyiben a termékek között nincs interakció, ezt egy megjelenő üzenet jelzi: Nincs interakció.

Ha a termékek között van interakció, akkor megjelenik az eredmény:

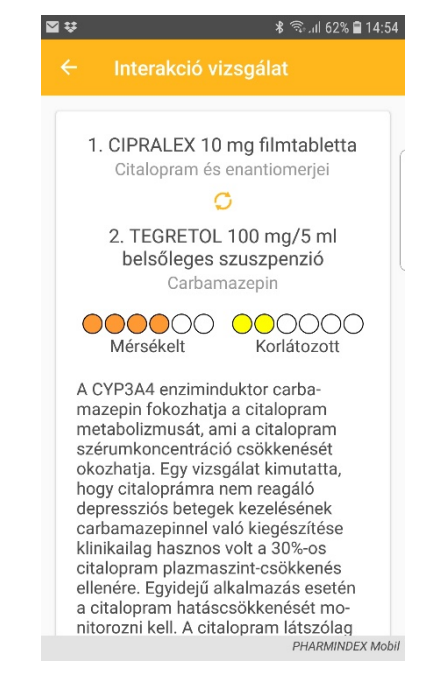

PHARMINDEX

A PHARMINDEX Mobil alkalmazás képes egyszerre több mint 2 termék között interakciót ellenőrizni. Ilyenkor az eredmény oldalon több interakció jelenik meg, érdemes görgetéssel meggyőződni, hogy mindegyiket elolvasta-e.

Az egyes interakció leírások alatt megjelöljük a vonatkozó referenciát, ez kattintással jeleníthető meg.

### 4.4. Keresési lehetőségek

A keresések találata egy egységes termék lista formában jelenik meg. A listában valamely terméknévre kattintva a Termék adatlapra juthatunk.

#### 4.4.1. Hatóanyag szerinti kereső

A menüben kattintson a hatóanyag keresőre, ez megnyitja a hatóanyag keresőt, ahol a hatóanyagnevek között kereshet.

A beviteli mezőbe minden karakter beírásakor a hatóanyag listája szűkül.

| ¥   | 🖇 জিনা 62% 🗎 14:59                |
|-----|-----------------------------------|
| ≡   | Hatóanyag                         |
| Q   | Keresés a hatóanyagok között      |
| Ac  | itretin                           |
| acl | idinium bromide                   |
| Ac  | riflavine                         |
| Ad  | alimumab                          |
| Ad  | apalene                           |
| Ad  | efovir dipivoxil                  |
| Ad  | enosine                           |
| Ae  | sculus hippocastanum leaf extract |
| Ae  | theroleum rosmarini               |
| Ae  | theroleum thymi                   |
| ٨f  | PHARMINDEX Mobil                  |

A keresett hatóanyagra kattintva megjelenik a találati oldal, ahol a keresett hatóanyagot tartalmazó termékek jelennek meg. A lista valamely elemére kattintva elérhető a Termék adatlapja, ld. 4.1. pont.

#### 4.4.2. Gyártó keresés

A "gyártó" kifejezés a PHARMINDEX Mobilban összefoglaló utalás a termék forgalomba hozatali engedélyének jogosultjára, a forgalmazóra, tápszerek, valamint étrendkiegészítők

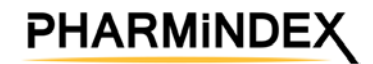

esetén a bejelentőre és a forgalmazóra. A menüben kattintson a gyártó kereső menüpontra. Ez megnyitja a gyártó keresőt, ahol a gyártók között kereshet.

A beviteli mezőbe minden karakter beírásakor a gyártók listája szűkül.

|                                 | 🗚 🗟 տի 59% 🛢 16:15 |
|---------------------------------|--------------------|
| ≡ Gyártók                       |                    |
| Q Keresés a gyártók kö          | özött              |
| 1                               | ^                  |
| 1 A Pharma GmbH                 |                    |
| 3                               | ^                  |
| 3M Consumer Health              | Care U.S.A.        |
| 3M Deutschland                  |                    |
| 3M Poland Manufactu             | ring Sp.           |
| <b>7</b><br>77 Elektronika Kft. | ^                  |
|                                 |                    |
|                                 | PHARMINDEX Mobil   |

A keresett gyártóra kattintva megjelenik a találati oldal, ahol a keresett gyártó termékei jelennek meg. A lista valamely elemére kattintva elérhető a Termék adatlapja, ld. 4.1. pont.

#### 4.4.3. Egészségügyi jogcím szerinti kereső

A menüben kattintson az egészségügyi jogcím szerinti kereső menüpontra. Ez megnyitja az egészségügyi jogcím keresőt.

A jogcímek kategóriák szerint szekciókra vannak osztva. A beviteli mezőben a jogcímpontokban és a jogcímekhez tartozó szövegekben lehet keresni.

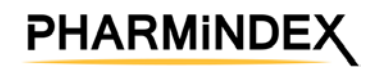

| ₩ 🖬 🕅                                     | 🖘 اال 58% 🛢 16:20 |
|-------------------------------------------|-------------------|
| ≡ Egészségügyi jog                        | gcím              |
| Q Eü. jogcímek szűrése                    |                   |
| Különkeretes                              | ^                 |
| KK100%t1189<br>Hepatitis                  |                   |
| KK100%t2913<br>Veleszületett vérzékenység | ]                 |
| KK100%t2914<br>Veleszületett vérzékenység | ]                 |
| KK100%t2915<br>Veleszületett vérzékenység | ]                 |
| KK100%t2916<br>Veleszületett vérzékenység | ]                 |
| EÜ kiemelt                                | ^                 |
|                                           | PHARMINDEX Mobil  |

A keresett jogcímre kattintva megjelenik a találati oldal, ahol a keresett jogcímhez tartozó termékek jelennek meg. A lista valamely elemére kattintva elérhető a Termék adatlapja, ld. 4.1. pont.

#### 4.4.4. ATC-kód kereső

Kattintson a menü ATC menüpontjára, ez megnyitja a kereső ablakot.

| 👽 🖬 🛛 🕷 🕅 585                                               | % 🛢 16:21  |
|-------------------------------------------------------------|------------|
| ≡ ATC                                                       |            |
| Q Keresés                                                   |            |
| A<br>TÁPCSATORNA ÉS ANYAGCSERE                              | Ы          |
| <mark>B</mark><br>VÉR ÉS VÉRKÉPZŐSZERVEK                    | Ы          |
| C<br>CARDIOVASCULARIS RENDSZER                              | Ы          |
| D<br>BŐRGYÓGYÁSZATI KÉSZÍTMÉNYEK                            | Ы          |
| <mark>G</mark><br>UROGENITALIS RENDSZER ÉS NEMI<br>HORMONOK | Ы          |
| H<br>SYSTEMÁS HORMONKÉSZÍTMÉ-                               | IDEX Mobil |

Kereshet az ATC rendszerben, amely fa struktúrában jelenik meg.

Bármely elemre kattintva megjelenik az adott ATC kódú termékek találati listája. A lista valamely elemére kattintva elérhető a Termék adatlapja, ld. 4.1. pont.

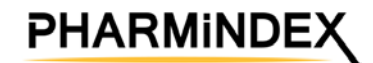

Ebben a keresőben csak konkrét ATC-kódjuk szerint kereshetők a termékek. Nagyobb összefoglaló ATC-csoport szerinti keresés a Részletes keresőben végezhető.

#### 4.4.5. BNO-kód kereső

Kattintson a menü BNO menüpontjára, ez megnyitja a kereső ablakot.

| * 2 6 *                                                                                                  | ຈີຈຟ 56% 🛢 16:35 |
|----------------------------------------------------------------------------------------------------|------------------|
| ≡ bno                                                                                                    |                  |
| Q Keresés                                                                                                |                  |
| A0000-B99H0                                                                                              |                  |
| Fertőző és parazitás<br>megbetegedések                                                                   | Ы                |
| C0000-D4890                                                                                              | l                |
| Daganatok                                                                                                | Ы                |
| D5000-D8990<br>A vér és vérképző szervek bet<br>és az immunrendszert érintő<br>bizonyos rendellenességek | egségei 뇌        |
| <mark>E0000-E90H0</mark><br>Endokrin, táplálkozási és anya<br>betegségek                                 | igcsere 🖌        |
| F0000-F99H0                                                                                              |                  |
| Mentális- és viselkedészavaro                                                                            | k 🎽              |
| C0000-C0080                                                                                              |                  |
|                                                                                                    | PHARMINDEX Mobil |

Kereshet a BNO rendszerben, amely fa struktúrában jelenik meg.

Bármely elemre kattintva megjelenik az adott BNO kódú termékek találati listája. A lista valamely elemére kattintva elérhető a Termék adatlapja, ld. 4.1. pont.

#### 4.4.6. Tápszer kereső

Kattintson a menü Tápszer menüpontjára, ez megnyitja a kereső ablakot.

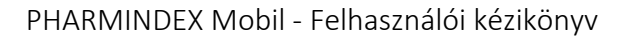

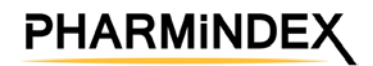

| 🛊 🖬 🖬 🔹 😤 ती। 50                                                        | 6% 🛢 16:3 |
|-------------------------------------------------------------------------|-----------|
| ≡ Tápszer                                                               |           |
| Q Keresés                                                               |           |
| <ol> <li>Csecsemő- vagy csecsemőknek is<br/>adható tápszerek</li> </ol> | Ы         |
| <ol> <li>Speciális - gyógyászati célra szánt<br/>- tápszerek</li> </ol> | Ы         |
| <mark>3.</mark><br>Tejitalok                                            | Ы         |
|                                                                         | 1         |
|                                                                         |           |
|                                                                         |           |
|                                                                         |           |

Kereshet a tápszerek kategóriái között, amely fa struktúrában jelenik meg.

Bármely elemre kattintva megjelenik az adott tápszer kategóriába tartozó tápszerek találati listája. A lista valamely elemére kattintva elérhető a Termék adatlapja, ld. 4.1. pont.

#### 4.4.7. ISO szerinti keresés

Kattintson a menü ISO menüpontjára, ez megnyitja a kereső ablakot.

| * 2 1                                                              | ີ 🗟  55% 🗎 16:49     |
|--------------------------------------------------------------------|----------------------|
| ≡ ISO                                                              |                      |
| Q Keresés                                                          |                      |
| <mark>02</mark><br>KÖTSZEREK                                       | Ы                    |
| <mark>04</mark><br>SZEMÉLYES GYÓGYKEZELŐ<br>SEGÉDESZKÖZÖK          | لا                   |
| <mark>06</mark><br>ORTÉZISEK ÉS PROTÉZISEK                         | Ы                    |
| <mark>09</mark><br>SZEMÉLYI GONDOSKODÁS É<br>VÉDELEM SEGÉDESZKÖZEI | s N                  |
| <mark>12</mark><br>SZEMÉLYES MOZGÁS<br>SEGÉDESZKÖZEI               | Ы                    |
| 15                                                                 | <br>PHARMINDEX Mobil |

Kereshet a gyógyászati segédeszközök ISO kódjai között, amely fa struktúrában jelenik meg.

Bármely elemre kattintva megjelenik az adott ISO kóddal rendelkező gyógyászati segédeszközök találati listája. A lista valamely elemére kattintva elérhető a Termék adatlapja, ld. 4.1. pont.

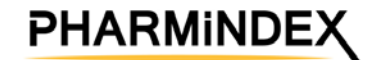

#### 4.4.8. Identa kereső

Kattintson a menü Identa menüpontjára, ez megnyitja a kereső ablakot.

| <b>⇔ ⊠</b> ⊠ | 🕯 ଲି.ຟ 54% 🛢 16:52 |
|--------------|--------------------|
|              |                    |
| FORMA        |                    |
| Válasszon    | <u> </u>           |
| ALAK         |                    |
| Válasszon    | >                  |
| SZÍN         |                    |
| Válasszon    | >                  |
|              |                    |
|              |                    |
|              |                    |
|              |                    |
|              | _                  |
| KERESÉS      |                    |
|              | PHARMINDEX Mobil   |

Válassza ki, hogy milyen gyógyszerformát keres (tabletta, drazsé stb.), milyen alakút (kerek, oblong stb.) és milyen színűt (fehér, vörös, stb.). A keresési paraméterek beállítása után kattintson a Keresés gombra, és megjelennek a paramétereknek megfelelő termékek. Ahol elérhető, a fotó is megjelenik.

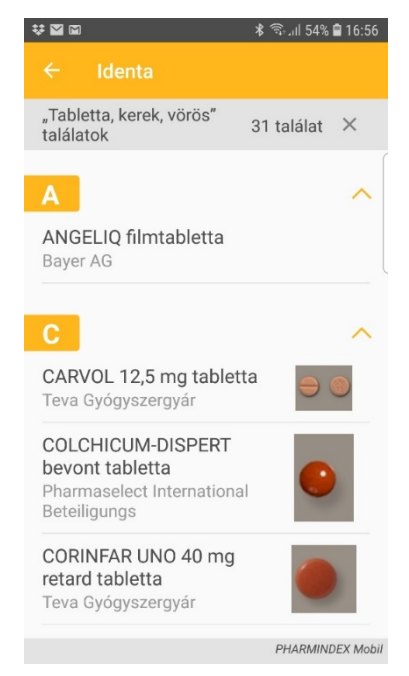

A lista valamely elemére kattintva elérhető a Termék adatlapja, ld. 4.1. pont.

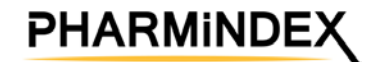

#### 4.4.9. Részletes keresés

A részletes keresés lehetővé teszi különböző keresési feltételek egyidejű beállítását.

| ⊠₩⊠→                | <b>∦ ிையி 53% ∎ 17:00</b> |
|---------------------|---------------------------|
| ≡ Részletes keresé: | S                         |
| TERMÉKNÉV           |                           |
| Termék neve         |                           |
| HATÓANYAG           |                           |
| Hatóanyag neve      | (                         |
| GYÁRTÓ              |                           |
| Gyártó neve         |                           |
| ATC KÓD / ISO KÓD   |                           |
| ATC kód / ISO kód   |                           |
| ΤΤΤ ΚΌΟ             |                           |
| TTT kód             |                           |
| TÖRZSKÖNYVI SZÁM    |                           |
| KERESÉS             |                           |
|                     | PHARMINDEX Mobil          |

Lehetőség van a következő feltételek szerinti keresésre:

- termék név szerint
- hatóanyag szerint
- gyártó (forgalomba hozatali engedély jogosultja) szerint
- ATC-kód illetve ISO kód szerint
- TTT-kód szerint
- Törzskönyvi szám szerint
- Eü. jogcím szerint, azon belül
  - o a támogatás %-os értéke szerint
  - o a rendelet száma szerint
  - o a támogatott indikáció szerint
- szilárd gyógyszerformák esetén külalak szerint (Identa), ezen belül
  - o gyógyszerforma szerint
  - o alak szerint
  - o szín szerint

A részletes keresési paraméterek kívánság szerint kombinálhatók.

A találat a termék listában jelenik meg. A lista valamely elemére kattintva elérhető a Termék adatlapja, ld. 4.1. pont.

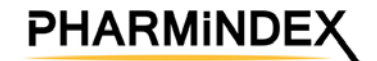

## 5. Beállítások

A beállítások ablak a menüből érhető el a Beállítások menüpontra kattintva. A beállítások ablakban az alábbi információk tekinthetők meg:

|                                                                | 🛪 🗟il 50% 🛢 17:41 |
|----------------------------------------------------------------|-------------------|
| ≡ Beállítások                                                  |                   |
| ADATBÁZIS<br>Verzió<br>2.33<br>Publikálás dátuma<br>2018.07.04 |                   |
| Hatálybalépés dátuma<br>2018.07.01                             |                   |
| FRISSÍTÉS                                                      |                   |
| SZOFTVER<br>Verzió<br>3.054                                    |                   |
|                                                                | PHARMINDEX Mobil  |

Adatbázis: megtekinthető az adatbázis verziószáma, a publikálás dátuma és a hatálybalépés dátuma. Ha nem aktuális az adatbázis, itt indítható el a frissítés, de erről az alkalmazás is értesíti a felhasználót.

**Szoftver**: megtekinthető a szoftver aktuális verziószáma, és ha frissítés érhető el, a Frissítés gomb elirányít az alkalmazás áruházba a frissítés letöltéséhez.

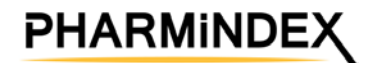

## 6. Névjegy

A Névjegy menüpontban érhetők el a következő információk:

| 800 · · · · · · · · · · · · · · · · · ·                                | 😤 all 48% 🖬 17:52 |
|------------------------------------------------------------------------|-------------------|
| ≡ Névjegy                                                              |                   |
| LICENC INFORMÁCIÓ                                                      |                   |
| Azonosító<br>1324                                                      |                   |
| Tulaidonos                                                             |                   |
| E-mail cím                                                             |                   |
| Típus<br>PHARMINDEX Mobil Prémiun<br>Érvényesség vége<br>2099, 12, 31. | n                 |
| SZINKRONIZÁLÁ                                                          | 5                 |
| KUPONKÓD                                                               |                   |
| ÁLTALÁNOS INFORMÁCIÓ                                                   |                   |
| Kiadó                                                                  |                   |
| Vidal Next Kft.                                                        |                   |
| Cím: 1087 Budapest, Könyves<br>Kálmán krt. 76.                         | 3                 |
|                                                                        | PHARMINDEX Mobi   |

A Névjegy menüpontban érhetők el a következő információk:

- Licenc információk
  - o rendszerazonosító
  - o a jogosult felhasználó neve, e-mail címe
  - o az alkalmazás típusa
  - o az előfizetés érvényessági ideje
- Általános információk:
  - o Kiadó neve, elérhetősége
  - o Impresszum
  - o Jelen használati útmutató